# 地図の操作

### 表示させる VICS 情報と道路を 切り換える

### 1 ナビ設定画面(P.15)から 渋滞情報を選ぶ

### 

10:49 ETC OFF VICS設定を選択してください

#### 

OFF 地図に表示される情報を設定してください ●タッチするごとに、表示する/しない が切り換わります。 一般道 :一般道のVICS情報を表示 [お買い上げ時の設定:表示する] 有料道:高速道のVICS情報を表示 [お買い上げ時の設定:表示する] : VICS 規制情報を表示 規制 [お買い上げ時の設定:表示する] : VICS 情報を点滅させる 点滅 [お買い上げ時の設定:表示する] 駐車場:駐車場のVICS情報を表示 [お買い上げ時の設定:表示する] 渋滞無し:渋滞の無い道路の情報を表示 [お買い上げ時の設定:表示しない] 渋滞混雑:渋滞または混雑している 道路の情報を表示 [お買い上げ時の設定:表示する]

### お知らせ

- ●地図上に表示されるVICS情報→右記
- ●広域な地図では、VICSレベル3は表示 されません。

### **48** ● VICSを受信する FM 放送局を選ぶには→P.75

## 地図上に表示されるVICS情報(レベル3)

### VICSマーク

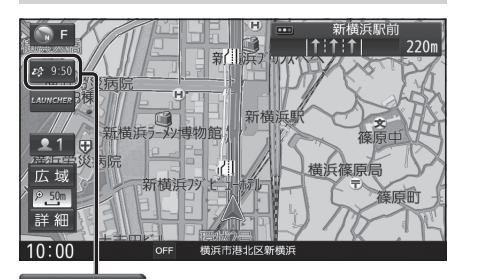

# **2**& 9:50

### タイムスタンプ

情報が提供された時刻を表示

- ●受信した時刻ではありません。
- ●タイムスタンプにタッチすると、渋滞・規制 のある地点の地図を表示します。

### お知らせ

- ●別売のDSRC車載器を接続すると、DSRC のVICS情報を受信できます。
- ●別売の光ビーコン対応DSRC車載器を接続すると、DSRCのほかに、光ビーコンからのVICS情報も受信できます。
- ●遠方の渋滞情報は表示されません。

### ハイウェイマップ/ルート情報表示中は

#### ●規制情報:

区間ごとにマークを表示(2件まで)-

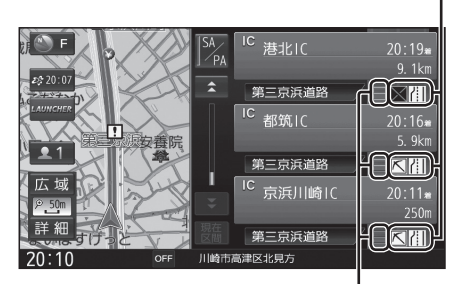

# ●渋滞・混雑区間: 道路を色分けして表示

### 渋滞情報

道路の進行方向の矢印の色で表示されます。

| ▲色 | 渋滞度  | 内容          |
|----|------|-------------|
| 赤  | 渋滞   | 交通の流れが非常に悪い |
| 橙  | 混雑   | 交通の流れがやや悪い  |
| 緑  | 渋滞なし | 交通の流れが良い    |
| 黄  | 規制   | 規制がある       |

●表示のしかたを設定できます。(P.48)

## VICS情報マーク(例)

道路上の事象・規制がマークで表示されます。

| マーク      | 内容     | マーク                | 内容     |
|----------|--------|--------------------|--------|
| $\times$ | 事故     | <b>č</b> 8         | チェーン規制 |
| ł        | 故障車    |                    | 対面通行   |
| !        | 路上障害   |                    | 車線規制   |
| K        | 工事     | $\bigtriangledown$ | 徐行     |
| ŝ        | 凍 結    | ۲                  | 大型通行止め |
| सि       | 片側交互通行 | Å                  | 入口制限   |

●マークの内容を確認できます。(P.77)

●表示する/しないの設定→P.48